/

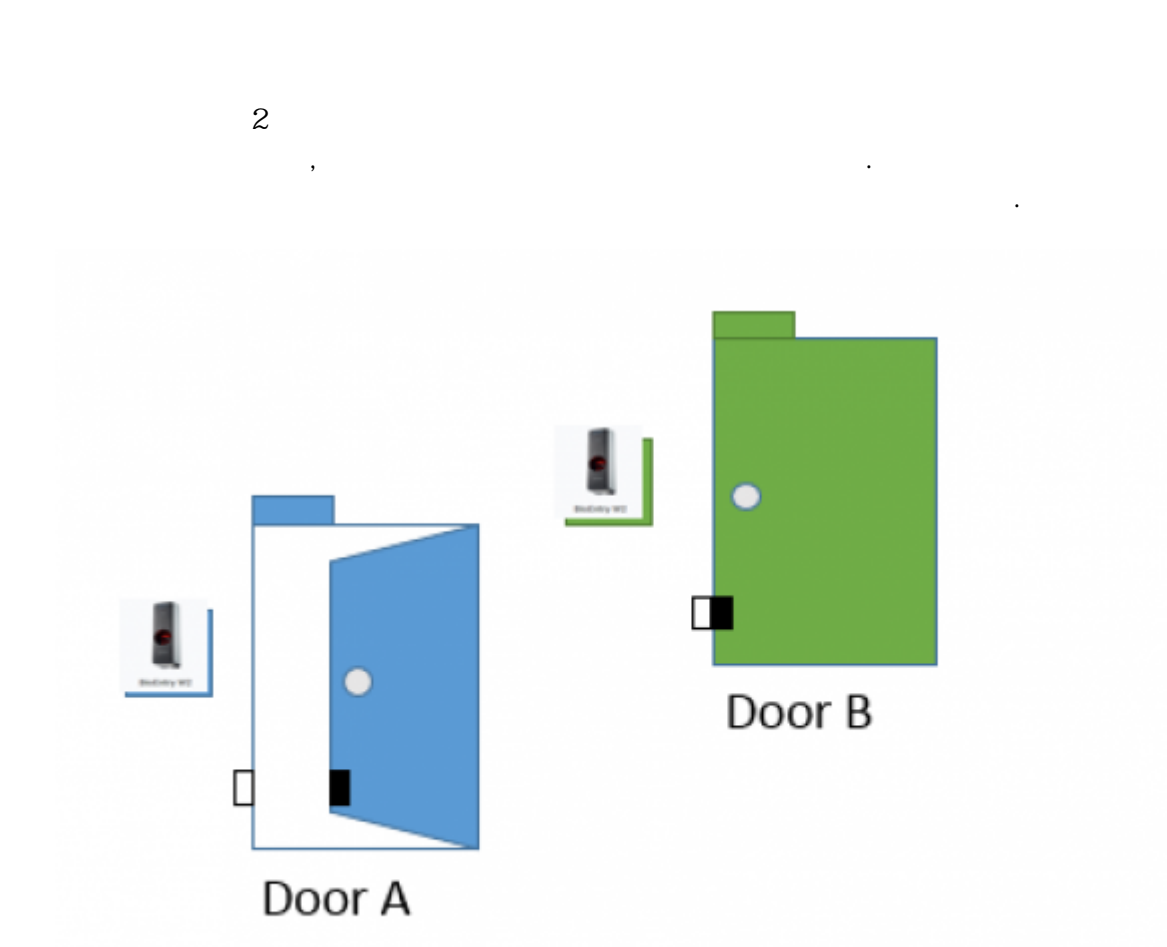

Door B will only open if door A is closed and locked

: BioStar2 v2.6

| :                                                       |               |        |  |
|---------------------------------------------------------|---------------|--------|--|
| CoreStation .                                           | , CoreStation | RS-485 |  |
| FW : cs40_v1_1_0_20180317<br>CoreStation<br>CoreStation | - ,           |        |  |

interlock\_zone.mp4

2024/09/09 02:20

| 2024/09/09 02:20  | 2/3                                       |
|-------------------|-------------------------------------------|
| 1. BioStar 2 AC   | Standard .                                |
| 2. ( <b>ZONE)</b> |                                           |
| 3. (DEVICE        |                                           |
| 4. CoreStation    | 가 .                                       |
| BioStar           | 2 🛞 Settings 🕂 Port (i) About (?) Help    |
| DASH<br>BOARD     |                                           |
| 8                 | Q ADVANCED SEARCH                         |
| USER              | All Devices                               |
|                   | BioEntry W2 544108125 (192.168.14.201)    |
| DEVICE            | BioStation 2 546832513 (192.168.14.180)   |
| DOOR              | BioStation A2 939254309 (192.168.14.217)  |
|                   | E New Device Group 1                      |
| ELEVATOR          | CoreStation 40 542070079 (192.168.14.233) |
| 6                 | BioEntry P2 541150088                     |
| ZONE              | DioEntry R2 865638128                     |
| 5. CoreStation    | V1.1.0 .                                  |
| 6. ( <b>DOO</b>   | R) 2 가 .                                  |

•

7.

2024/09/09 02:20

|                   | Configuration |                                                                 |                                                  |                 |
|-------------------|---------------|-----------------------------------------------------------------|--------------------------------------------------|-----------------|
| DEVICE            | Entry Device  | BioEntry R2 865638128 💌                                         | Exit Device                                      | None            |
| DOCR              | Door Relay(*) | Relay 1 of CoreStation 40 542070079 (192.168.14.233) Device 🛛 🔻 |                                                  |                 |
|                   | + Exit Button | Input Port 2 of CoreStation 40 542070079 (192.168.14.233) De 🔻  | Switch                                           | Normally Open   |
| 0                 | + Door Sensor | Input Port 3 of CoreStation 40 542070079 (192.168.14.233) De 🔻  | * Switch                                         | Normally Closed |
| ZONE              | Ontion        |                                                                 |                                                  |                 |
| ACCESS<br>CONTROL | Open          |                                                                 |                                                  |                 |
|                   | Open Time     | 2 HH                                                            | <ul> <li>Lock when<br/>door is closed</li> </ul> | CM              |

## 8. (ZONE)

가 9. .

10.

## 4 -

| nformation    |                    |                                   |
|---------------|--------------------|-----------------------------------|
| • Name        | 14F Interlock Zone | • Type Interloc                   |
| Configuration |                    |                                   |
| • Mode        | Local              | Active/Inactive     Act           |
| • Door        | P2 Door + 1        | * Door sensor must be set to use. |
|               |                    |                                   |
|               |                    |                                   |
| Option        | P2 Door            |                                   |

•

.

.

11.

가

.

| Add Alarm                                                                                          |                                                                   |   |
|----------------------------------------------------------------------------------------------------|-------------------------------------------------------------------|---|
| Event         Interlock door open denied alarm         Interlock door open denied alarm (Occupied) | Action Output Alert Sound BioEntry P2 541150088 Buzzer Volume Low | × |
|                                                                                                    | Apply Cancel                                                      |   |

,

12.

(MONITORING)

- 13.
- 14.

(Interlock door open denied alarm)

| • Real-time Log     |         |                             |              |             |                                            |
|---------------------|---------|-----------------------------|--------------|-------------|--------------------------------------------|
| ▼ Save Filter       |         |                             |              |             | II Pause                                   |
| Date                |         |                             |              |             |                                            |
| 2018/03/18 20:42:15 | P2 Door | Interlock door open denier  | ndalarm X    | 14F Interlo | Interlock door open denied                 |
| 2018/03/18 20:42:15 |         |                             | u ululiii    | 14F Interlo | Interlock door open denied alarm           |
| 2018/03/18 20:42:15 |         | Device CoreStation 40 54207 | 70079        |             | Access denied (Interlock)                  |
| 2018/03/18 20:42:11 | P2 Door | (192.168.14.233)            |              |             | Held door opened                           |
| 2018/03/18 20:42:08 | P2 Door | Alarm Interlock door open d | lenied alarm |             | Door opened                                |
| 2018/03/18 20:42:06 | P2 Door | Date 2018/03/18 20:42:15    | f.           |             | Door unlocked                              |
| 2018/03/18 20:42:06 |         | Comment                     |              |             | 1:N authentication succeeded (Fingerprint) |
|                     |         |                             | li           |             |                                            |
|                     |         |                             |              |             |                                            |
|                     |         | Acknowledge                 | Ignore       |             |                                            |
|                     |         |                             |              |             |                                            |

From: http://kb.supremainc.com/knowledge/ -

Permanent link: http://kb.supremainc.com/knowledge/doku.php?id=ko:how\_to\_configure\_an\_interlock\_zone

Last update: 2018/07/19 16:32